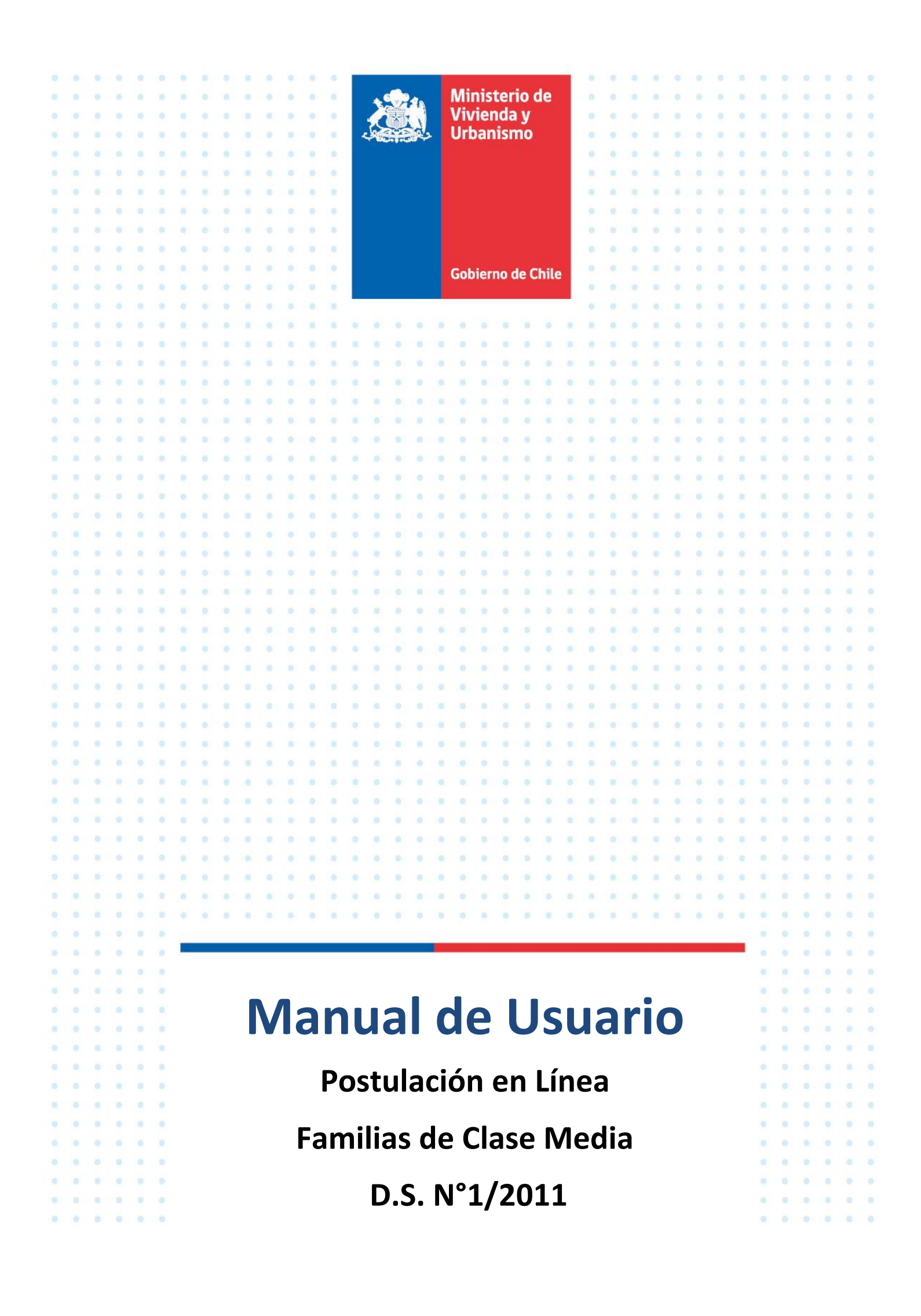

# Índice

| Intr | oducción                                                                        | 2  |
|------|---------------------------------------------------------------------------------|----|
| 1.   | Acceso                                                                          | 2  |
| 2.   | Inicio de Postulación                                                           | 4  |
| 3.   | Paso 1 de 6: Información del Postulante                                         | 5  |
| 4.   | Paso 2 de 6: Preferencia de Postulación                                         | 6  |
| 5.   | Paso 3 de 6: Núcleo Familiar                                                    | 7  |
| 5    | a) Postulación a Título I tramo 1                                               | 7  |
| 5    | b) Postulación a Título I tramo 2 o Título II                                   | 8  |
| 5    | c) Postulación a Título II sin RSH                                              | 10 |
| 6.   | Paso 4 de 6: Ahorro                                                             | 12 |
| 7.   | Paso 5 de 6: Acreditaciones                                                     | 13 |
| 8.   | Paso 6 de 6: Comprobante de Postulación en línea                                | 15 |
| 9.   | Autorización para mayores de 18 años invocados como parte de su Núcleo Familiar | 15 |
| 10.  | Renunciar o Modificar Postulación                                               | 18 |

# Introducción

El presente documento, tiene como propósito detallar los pasos que debe seguir para realizar su postulación vía internet al subsidio habitacional para Familias de Clase Media, que es regulado por el D.S. N° 1, (V. y U.), de 2011.

# 1. Acceso

Podrán postular a través de esta vía, las personas que:

- Opten por la alternativa de postulación individual
- Cuenten con sus ahorros depositados en instituciones financieras que nos proporcionan información en línea y que son:
  - BancoEstado
  - Banco Scotiabank/Desarrollo
  - Coopeuch
  - o Caja de Compensación Los Andes

Si Ud. **cumple con las condiciones antes mencionadas**, deberá ingresar con su "Clave Única" (Ver imagen 1), que puede obtener en cualquier oficina del Servicio de Registro Civil e Identificación o en sucursales de ChileAtiende.

Imagen 1

| stema de postulación en línea 🛛 👫                                                                                                    | MANUAL DE PREGUNTAS USUARIO<br>USUARIO FRECUENTES INVITADO -           |
|----------------------------------------------------------------------------------------------------|------------------------------------------------------------------------|
| NFORMACIÓN IMPORTANTE                                                                                                    | ACCESO AL SISTEMA                                                      |
| Cuentan con clave única otorgada por Registro Civil.Ver aquí<br>Cuentan con una inscripción en el Registro Social de Hogares.<br>Opten por la alternativa de postulación individual.<br>Cuentan con sus ahorros en instituciones financieras con información en linea:<br>Banco Estado - Coopeuch<br>Banco Sociabani/Desarrollo - Caja Los Andes<br>Vo podrán posfular por esta vía las personas que se enouentran en alguna situación especial: Ver aquí | Para acceder al sistema, presione el siguiente<br>botón:<br>Claveúnica |
| Informamos que el Segundo Llamado Nacional 2019, para la postulación de Familias de Sectores Medios,<br>regulado por el D.S. N 1, (V. y U.), de 2011, se realizará desde el 15 de Octubre al 14 de Noviembre ambas<br>fechas inclusivas, durante este periodo el sistema estará habilitado para recibir su postulación.                                                                                                    | Botón que permitirá el ingreso cor<br>su Clave Única                   |

Cabe señalar que si Ud. se encuentra en alguna de las siguientes situaciones especiales deberá ingresar su solicitud de postulación en el siguiente enlace <u>https://www.minvu.cl/contactenos/tramites/</u>

- Si es extranjero.
- Si su estado civil actual es "conviviente civil" según lo establecido en la Ley de Unión Civil. Deberá adjuntar el certificado de acuerdo de unión civil que otorga el Servicio de Registro Civil.
- Si es casado, se encuentra separado de hecho y ha iniciado el trámite de divorcio (con demanda notificada).
- Si Ud. o algún integrante de su núcleo familiar es voluntario activo del Cuerpo de Bomberos de Chile.

- Si Ud., su cónyuge o conviviente civil son funcionarios de Gendarmería de Chile.
- Si el ahorro que acreditará en su postulación **NO** se encuentra depositado en una de las siguientes entidades financieras: Banco Estado, Banco Scotiabank/Desarrollo, Coopeuch o Caja de Compensación Los Andes.
- Si va a postular en alguna de las siguientes alternativas o modalidades:
  - Postulación colectiva, es decir, como integrante de un grupo.
  - Postulación para construir en sitio propio o en densificación predial.
- Si tiene derechos en comunidad respecto a una propiedad.
- Si es propietario de un inmueble que se encuentre declarado inhabitable o de un sitio que no sea apto para la construcción.

### 2. Inicio de Postulación

Para ingresar al formulario de postulación en línea, Ud. deberá autorizar al Ministerio de Vivienda y Urbanismo y los Servicios de Vivienda y Urbanización (SERVIU), en su caso, para consultar sus datos personales en las siguientes Instituciones que intervienen en el proceso de postulación al Subsidio Habitacional:

- Registro Civil e Identificación.
- Servicio de Impuestos Internos.
- Ministerio de Desarrollo Social.
- Instituciones Financieras disponibles vía internet que mantienen convenio vigente con el Ministerio.
- Corporación Nacional de Desarrollo Indígena.
- Dirección General de Movilización Nacional (certificado de situación militar del postulante e integrantes del núcleo familiar).

Cabe señalar que esta autorización, cumple con las normas pertinentes de la Ley N° 19.628, sobre Protección de la Vida Privada.

Estas condiciones deberán ser aceptadas en el formulario de Autorización Electrónica, si esta solicitud no es autorizada deberá ingresar su solicitud de postulación en el siguiente enlace <u>https://www.minvu.cl/contactenos/tramites/</u>. (Ver imagen 2).

| Imagen 2                                                                                                    |                       |                    |            |
|----------------------------------------------------------------------------------------------------|-----------------------|--------------------|------------|
| SUBSIDIO PARA FAMILIAS DE SECTORES MEDIOS                                                                                                    | PREGUNTAS             | MANUAL             | SALIR      |
| Sistema de Postulación en Línea 🕂                                                                                                    | FRECUENTES            | DE USUARIO         |            |
| AUTORIZACIÓN ELECTRÓNICA PARA POSTULAR EN LÍNEA AL SUBSIDIO HABITACIONAL<br>Sres. Ministerio de Vivienda y Urbanismo y Servicios de Vivienda y Urbanización                                                                                                    | 0_1-12*               |                    | J          |
| Yo , RUN , autorizo al Ministerio de Vivienda y Urbanismo y los Servicios de Viviend<br>datos personales en las siguientes instituciones que intervienen en el proceso de postulación al Subsidio Habitacional:<br>• Registro Civil e Identificación.<br>• Servicio de Imuestos Internos                                                                                                    | da y Urbanización, en | su caso, para con: | sultar mis |
| <ul> <li>Ministerio de Desarrollo Social.</li> <li>Instituciones Financieras disponibles vía internet que mantienen convenio vigente por acreditación de ahorro con el Ministerio.</li> <li>Dirección General de Movilización Nacional (certificado de situación militar del postulante e integrantes del núcleo familiar).</li> </ul>                                                                           |                       |                    |            |
| La autorización solicitada cumple con las normas pertinentes de la Ley Nº 19.628, sobre Protección de la Vida Privada.                                                                                                    |                       |                    |            |
| Información Importante.                                                                                                    |                       |                    |            |
| Si Ud. se encuentra en alguna de las siguientes situaciones, deberá acudir personalmente a efectuar su postulación en el SERVIU<br>convocada en el Llamado:                                                                                                    | respectivo, siempre q | ue la región se e  | encuentre  |
| Si es extraniero.                                                                                                    |                       |                    |            |
| <ul> <li>Si su estado civil es Conviviente Civil.</li> <li>Si el ahorro que acreditará en su postulación no se encuentra depositado en una de las siguientes entidades financieras: Banco<br/>Andes.</li> </ul>                                                                                                    | Estado, Banco Scotial | bank, Coopeuch o   | Caja los   |
| <ul> <li>Si es casado, se encuentra separado de hecho y ha iniciado el trámite de divorcio (con demanda notificada).</li> <li>Si tiene derechos en comunidad respecto a una propiedad.</li> <li>Si es propietario de un immueble que se encuentre declarado inhabitable o de un sitio que no sea apto para la construcción.</li> <li>Si postula sin grupo familiar en razón a su calidad de indígena.</li> </ul> |                       |                    |            |
| <ul> <li>Si Usted o uno de los integrantes de su núcleo familiar pertenece a Cuerpo de Bomberos.</li> <li>Si Usted o su cónyuge o conviviente civil, es funcionario de Gendarmería de Chile.</li> <li>Si no logra finalizar el proceso de postulación en línea.</li> </ul>                                                                                                    |                       |                    |            |
| ¡Importante! Si los datos ingresados no corresponden a la realidad, esta postulación quedará sin efecto.                                                                                                    |                       |                    |            |
|                                                                                                    |                       |                    |            |
| Comprendo y acepto las condiciones para autorizar la consulta de mis datos personales.                                                                                                    |                       |                    |            |
|                                                                                                    |                       |                    |            |
| Volver Aceptar                                                                                                    |                       |                    |            |
| P A VED BY W A VED BY W A VED BY                                                                                                    |                       |                    |            |
|                                                                                                    | M-S I                 | 1196111            |            |
| Contácteros - Portal SIAC Ministerio de Vi                                                                                                    | vienda y Urbanismo    | Ministe            | erio de    |

Una vez que seleccione el check "*Comprendo y acepto las condiciones para autorizar la consulta de mis datos personales*" y presione el botón "*Aceptar*", el sistema desplegará una ventana solicitando la confirmación respecto a su autorización (Ver imagen 3).

| gen 3                                        |                     |
|----------------------------------------------|---------------------|
| ¡Atención!                                   |                     |
| ¿Está seguro de aceptar las<br>autorización? | s condiciones de la |
|                                              | Cancelar Continuar  |

Si aceptó las condiciones, el sistema permitirá que pueda ingresar a su formulario de postulación, presionar el botón verde que se visualiza en la imagen 4.

| istema de p                                                                                               | ostulación en línea                                                                                                    |                                                                                                    | ual de<br>Jario                                           | PREGUNTAS<br>FRECUENTES                                | annual -                                  |
|----------------------------------------------------------------------------------------------------|----------------------------------------------------------------------------------------------------|----------------------------------------------------------------------------------------------------|-----------------------------------------------------------|--------------------------------------------------------|-------------------------------------------|
| Nota: Los formularios de<br>proceso de carga se del<br>Nota: Usied dispone de<br>Nota: Si los datos despi | e postulación son autocompletados con inform<br>se a la comunicación con las entidades menci<br>20 minutos para completar su postulación, de<br>egados no coinciden con su realidad, puede l | ración de fuentes externas provenientes de MDS,<br>onadas y no al Sistema de Postulación en Linea y<br>lo contrario deberá ingresar nuevamente y contra<br>ngresar una solicitud de postulación adjuntando to | Reg. Civil, SII<br>o su computa<br>sar.<br>tos los antece | y DGMN, si experimer<br>dor<br>identes en el siguiente | ita lentifud en el<br>enlace: <u>aguí</u> |
| RUT                                                                                                    | sonat                                                                                                    | Primer Apellido                                                                                                    | -                                                         |                                                        |                                           |
| Segundo Apellido                                                                                          | #30.46.0%                                                                                                    | Nombres                                                                                                    | spatia de                                                 | LLING.                                                 |                                           |
| Estado Civil                                                                                              | 10.7880 a                                                                                                    | Fecha de Nacimiento                                                                                                    | 101010                                                    |                                                        |                                           |
| Sexo                                                                                                    | FEMENINO                                                                                                    | Nacionalidad                                                                                                    | -                                                         |                                                        |                                           |
| Llamado Vigente                                                                                           | Name 2 (27)                                                                                                    |                                                                                                    | PO                                                        | STULAR                                                 |                                           |
|                                                                                                    |                                                                                                    |                                                                                                    |                                                           |                                                        |                                           |

Cabe señalar que ningún antecedente de la pantalla que se visualiza en la imagen 4 pueden ser modificado, en caso de existir información que no concuerda con su situación actual deberá presentar su solicitud de postulación en el siguiente enlace <u>https://www.minvu.cl/contactenos/tramites/</u>.

# 3. Paso 1 de 6: Información del Postulante

A través de su N° de Cédula de Identidad, se recuperarán sus antecedentes personales y de su cónyuge (si corresponde). En esta pantalla Ud. <u>no podrá modificar o agregar ningún antecedente</u>. En caso de existir algún error o inconsistencia en la información desplegada, deberá presentar su solicitud de postulación en el siguiente enlace <u>https://www.minvu.cl/contactenos/tramites/</u>adjuntando todos los antecedentes que respalden su situación actual. Por ejemplo, si el sistema indica que su estado civil es soltero y actualmente se encuentra casado, deberá adjuntar su Certificado de Matrimonio (Ver imagen 5).

| Imagen 5                                                 |                                                                                                    |                                                                  |                                                                                                    |                        |                    |
|----------------------------------------------------------|----------------------------------------------------------------------------------------------------|------------------------------------------------------------------|----------------------------------------------------------------------------------------------------|------------------------|--------------------|
| SUBSIDIO PAR                                             | RA FAMILIAS DE SECTORES ME                                                                                                    | DIOS                                                             | WAL DE                                                                                                    | PREGUNTAS              | -                  |
| Sistema de po                                            | ostulación en línea                                                                                                    | t us                                                             | UARIO                                                                                                    | FRECUENTES             |                    |
|                                                          |                                                                                                    |                                                                  |                                                                                                    |                        |                    |
| Informació                                               | ón del Postulante                                                                                                    |                                                                  |                                                                                                    |                        |                    |
| Paso 1 de 6                                              |                                                                                                    |                                                                  |                                                                                                    |                        |                    |
| Paso 1 de 6                                              |                                                                                                    |                                                                  |                                                                                                    |                        |                    |
| ;Importante! Los datos q<br>puede ingresar una solici    | ue se detallan son obtenidos directamente desde el Servicio de<br>tud de postulación adjuntando todos los antecedentes en el sig | Registro Civil e Identificación.<br>ulente enlace: <u>aquí</u> . | Si los datos des                                                                                                    | plegados no coincider  | n con su realidad, |
| Información de P                                         | ostulante                                                                                                    |                                                                  |                                                                                                    |                        |                    |
| RUT                                                      | 000-00-0                                                                                                    |                                                                  |                                                                                                    |                        |                    |
| Primer Apellido<br>Nombres<br>Fecha de Nacimiento        | Life de Cartelle<br>All'198                                                                                                    | Segundo Apellido<br>Estado Civil<br>Sexo                         | Part of the local division of the local division of the local divi |                        |                    |
| Nota: Si su estado civil ar<br>antecedentes en el siguie | ctual es el de "conviviente civil" según lo establecido en la Le<br>nte enlace: <u>agué</u> .                                    | y de Unión Civil, puede ingresa                                  | r una solicitud d                                                                                                    | e postulación adjuntar | ndo todos los      |
| Datos Cónyuge                                            |                                                                                                    |                                                                  |                                                                                                    |                        |                    |
| RUT                                                      | -                                                                                                    |                                                                  |                                                                                                    |                        |                    |
| Primer Apellido<br>Nombres                               |                                                                                                    | Segundo Apellido                                                 |                                                                                                    |                        |                    |
| Fecha de Nacimiento                                      |                                                                                                    | Sexo                                                             |                                                                                                    |                        |                    |
|                                                          |                                                                                                    |                                                                  |                                                                                                    |                        |                    |
|                                                          | Sg                                                                                                    | UNCTINE                                                          |                                                                                                    |                        |                    |

# 4. Paso 2 de 6: Preferencia de Postulación

En este paso, Ud. deberá ingresar su preferencia de postulación, información que es obligatoria para aprobar el formulario. Estos antecedentes son: Título al que postulará, Región y Comuna de preferencia (en la que aplicará el subsidio en caso de resultar seleccionado). Cabe destacar que en esta instancia puede elegir cualquier Región y en el escenario de resultar beneficiado sólo podrá aplicar el subsidio en la Región seleccionada (salvo situaciones especiales y que deben ser consultadas en SERVIU). La selección de la comuna es solo referencial, podrá aplicar el subsidio en cualquier comuna que pertenezca a la Región elegida. En cuanto a la modalidad, la postulación por Internet sólo permite que pueda postular a **"Adquisición de una Vivienda nueva o usada"**. Si necesita postular en la modalidad construcción de una vivienda en sitio propio o densificación predial, deberá presentar su solicitud de postulación en el siguiente enlace <u>https://www.minvu.cl/contactenos/tramites/</u>, adjuntando todos los antecedentes necesarios.

Además, en este paso deberá ingresar los antecedentes de su domicilio actual y sus datos de contacto; en esta sección, es obligatorio contar con un correo electrónico (mail) válido, que permitirá mantenerlo informado del estado de su postulación (Ver imagen 7).

| Preferencia de Po          | stulación               |                           |                             |
|----------------------------|-------------------------|---------------------------|-----------------------------|
| Paso 2 de 6                |                         |                           |                             |
| Preferencia de Postulación |                         |                           |                             |
| Tramo (*)                  | Seleccione 🗸            | Modalidad                 | Adquisición de Vivienda     |
| Región de Preferencia (*)  | Seleccione V            | Comuna de Preferencia (*) | Seleccione                  |
| Domicilio Actual           |                         |                           |                             |
| Región (*)                 | Región de Los Lagos 🗸 🗸 | Comuna (*)                | Los Muermos 🗸               |
| Calle (*)                  | CAMINO PIEDRA BLANCA    | Número (*)                | 0                           |
| Departamento               | •                       | Block                     | •                           |
| Manzana                    | •                       | Stito                     | •                           |
| Datos de Contacto          |                         |                           |                             |
| Teléfono Domicilio (**)    | 400710400               | Teléfono Móvil (**)       | • Ej: f                     |
| Telėfono Trabajo (**)      | 940010075               |                           |                             |
| Emali (*)                  | FORADETER INCOME. CON   | Confirme su Email (*)     | enalization acquitera, cite |

# 5. Paso 3 de 6: Núcleo Familiar

El Núcleo Familiar debe ser acreditado a través de su Registro Social de Hogares (RSH). Debe considerar que su RSH puede ser utilizado solo una vez.

# 5a) Postulación a Título I tramo 1

En este caso, su calificación socioeconómica no puede superar el 60%, más vulnerable de la población según el RSH, en el caso de los Adultos Mayores, podrán pertenecer hasta el 90%. Esta información será recuperada directamente del Ministerio de Desarrollo Social; además se recuperarán a todas las personas que formen parte de su RSH, cuyos antecedentes serán desplegados en la sección "Integrantes no incluidos" (Ver imagen 8).

Ud. podrá incorporar a esta(s) persona(s) como parte de su Núcleo Familiar, que participarán en el proceso de selección, para ello deberá indicarlo utilizando el botón incluir de color verde. En este instante el sistema verificará si la persona puede formar parte de su Núcleo Familiar.

En caso de que el integrante seleccionado y validado sea mayor de 18 años de edad, Ud. deberá ingresar un correo electrónico válido (que corresponda al integrante). Esta exigencia no es aplicable a su cónyuge y a los menores de 18 años. La persona recibirá un correo electrónico, señalando que ha sido invocado como parte del Núcleo Familiar y que deberá autorizar o rechazar esta invocación (más adelante, se explica el proceso de aprobación o rechazo). Ud. no podrá aprobar el formulario de postulación, hasta que el integrante del Núcleo Familiar apruebe o rechace su participación, en ese instante, podrá retomar el formulario de postulación.

| istema de postu                 | ulació     | n en línea                             | Ħ                                | MANUAL DE<br>USUARIO        | FRE      | guntas<br>Cuentes | 88.            |
|---------------------------------|------------|----------------------------------------|----------------------------------|-----------------------------|----------|-------------------|----------------|
| Núcleo Fami                     | liar       |                                        |                                  |                             |          |                   |                |
| Paso 3 de 6                     |            |                                        |                                  |                             |          |                   |                |
|                                 | Pas        | o 3 de 6                               |                                  |                             |          |                   |                |
| Note: La información que se de  | aplinga on | este paso, fue facilitada por el Minie | terio de Deserrollo Sociel direc | tamente de sa Registro Soci | al de Ho | gares.            |                |
| atos Postulación                |            |                                        |                                  |                             |          |                   |                |
|                                 | Inumo      | TÍTULO I, TRAMO 1                      |                                  | ingen grupo temilier (*)    | Regi     | etro Sociel d     | le Hogarea 🗸 🗸 |
| Iner                            | mo CSE     | Tramo 60%                              |                                  | Cartholad Donmitorios       |          |                   |                |
| Número de personas de           | el hoger   | 5                                      |                                  |                             |          |                   |                |
|                                 | -          |                                        |                                  |                             |          |                   |                |
| ntegrantes no Incl              | utdos      |                                        | M1 núcle                         | o familiar                  |          |                   |                |
| RUT:                            | Ver leib   | madés                                  | 490,404,468                      | No. No. II College          |          | Var Inform        | nación         |
| Nombre:                         | Incluir    |                                        | Postalanto                       |                             |          |                   |                |
| 0.0.0100                        |            |                                        | 1000                             | 1011-1                      |          | Validado:         | QK             |
| HUT: 21691638-0                 | Ver Inits  | madés                                  |                                  |                             |          |                   |                |
| Nombre                          | Induit     |                                        |                                  |                             |          |                   |                |
| RUT: MILLION                    | Ver Inits  | madás                                  | Acción que                       | e permite incorpora         | ar a u   | na                |                |
| Nombre                          | induit .   |                                        | persona                          | a en su núcleo fam          | iliar.   |                   |                |
|                                 | _          |                                        |                                  |                             |          |                   |                |
| KUT                             | Ver init   | rmadön                                 |                                  |                             |          |                   |                |
| Nombre:                         | Induk      |                                        |                                  |                             |          |                   |                |
|                                 |            |                                        |                                  |                             |          |                   |                |
| .os campos con (*) son obligato | acica      |                                        |                                  |                             |          |                   |                |
|                                 |            |                                        |                                  |                             |          |                   |                |

# 5b) Postulación a Título I tramo 2 o Título II

Su calificación socioeconómica no puede superar el 80% en caso del Título I Tramo 2 y del 90% para los postulantes al Título II (los Adultos Mayores que postulen al Título I tramo 2, podrán pertenecer hasta el 90% más vulnerable de la población según el RSH.). Esta información será obtenida directamente del Ministerio de Desarrollo Social; además los antecedentes de todas las personas que formen parte de ese RSH, serán desplegados en la sección "Mi Núcleo Familiar" (Ver imagen 8).

Ud. podrá incorporar a esta(s) persona(s) como parte de su Núcleo Familiar, que participarán en el proceso de selección, ello deberá indicarlo utilizando el botón incluir de color verde, en este instante el sistema verificará si la persona puede formar parte de su Núcleo Familiar.

En caso de que el integrante seleccionado y validado sea mayor de 18 años de edad, Ud. deberá ingresar un correo electrónico válido (que corresponda al integrante). Esta exigencia no es aplicable a su cónyuge y los menores de 18 años. La persona recibirá un correo electrónico, señalando que ha sido invocado como parte del Núcleo Familiar y que deberá autorizar o rechazar esta invocación (más adelante, se explica el proceso de aprobación o rechazo). Ud. no podrá aprobar el formulario de postulación, hasta que el integrante del Núcleo Familiar apruebe o rechace su participación, en ese instante, podrá retomar el formulario de postulación.

|                                 | iar                                               |                                                               |                                |
|---------------------------------|---------------------------------------------------|---------------------------------------------------------------|--------------------------------|
| Paso 3 de 6                     |                                                   |                                                               |                                |
|                                 | Passo 3 de G                                      |                                                               |                                |
| Nota: La información que se des | spliega en este paso, fue facilitada por el Minis | terio de Desarrollo Social directamente de su Registro Social | de Hogares.                    |
| atos Postulación                |                                                   |                                                               |                                |
|                                 | Tramo TÍTULO I, TRAMO 2                           | Origen grupo familiar (*)                                     | Registro Social de Hogares 🗸 🗸 |
| Tran                            | no C3E Tramo 60%                                  | Cantidad Dormitorios                                          | 3                              |
| Número de personas de           | lboar 5                                           |                                                               |                                |
| RUT:<br>Nombre:                 | Ver Información                                   | Postulante                                                    | Ver Infontación                |
| deguerreno                      |                                                   | and an approximate                                            | Validado: OK                   |
| RUT:                            | Var Información                                   | said association also                                         | Ver Información                |
| Nombre:                         | Inchir                                            | Hijo(a)                                                       | Quitar                         |
|                                 | Var Información                                   | Correo electrónico                                            | Validado: OK                   |
| RUT:                            |                                                   |                                                               |                                |
| RUT:<br>Nombre:                 | Incluir                                           |                                                               |                                |

#### 5c) Postulación a Título II sin RSH

Pueden postular sin RSH al Título II aquellas chilenas o chilenos que vivan, a lo menos, desde hace cinco años en el exterior. Para ello deben presentar un certificado de residencia legalizado o autorizado ante la Embajada o Consulado de Chile en el país respectivo. En el caso de las ciudades que no cuenten con sede consular de Chile, las personas deben presentar un documento oficial legalizado que acredite residencia documento que deberá ser ingresado en la postulación. Los antecedentes del Núcleo Familiar serán recuperados directamente del Servicio de Registro Civil. En esta etapa, también podrá incluir a su conviviente presionando el botón "Agregar", para que quede incorporado como parte de su Núcleo Familiar siempre y cuando lo apruebe. La información que se recupera desde el Registro Civil corresponde al cónyuge y los hijos del postulante y/o los hijos de su cónyuge (Ver imagen 10). Si bien es posible incorporar como miembros del Núcleo Familiar a los padres del postulante y/o de su cónyuge, aue sean cargas acreditadas de éstos, deberá presentar su postulación en www.minvu.cl/contactenos/tramites/ adjuntando copia de la documentación que conste su reconocimiento como carga familiar y Declaración Jurada Simple (D-5) indicando que viven con él y a sus expensas.

Ud. podrá incorporar a esta(s) persona(s) como parte de su Núcleo Familiar que participarán en el proceso de selección; ello deberá indicarlo utilizando el casillero que se ubica bajo la columna *"incluir"*, en este instante, el sistema verificará si la persona puede formar parte de su Núcleo Familiar.

En caso de que el integrante seleccionado y validado, sea mayor a los 18 años de edad, Ud. deberá ingresar un correo electrónico válido (que corresponda al integrante). Esta exigencia no es aplicable al cónyuge del postulante. La persona recibirá un correo electrónico, señalando que ha sido invocado como parte del Núcleo Familiar y que deberá autorizar o rechazar su incorporación (más adelante se explica el proceso de aprobación o rechazo). Ud. no podrá aprobar el formulario de postulación, hasta cuando el integrante del Núcleo Familiar apruebe o rechace su participación. En ese instante, podrá retomar el formulario de postulación.

| indgen 5                                                                                                    |                                        |                                          |                                                       |                  |     |
|----------------------------------------------------------------------------------------------------|----------------------------------------|------------------------------------------|-------------------------------------------------------|------------------|-----|
| SUBSIDIO PARA FAMILIAS DE SECTORES ME                                                                                                    | DIOS                                   |                                          |                                                       |                  |     |
| Sistema de postulación en línea                                                                                                    | <b>H</b>                               | MANUAL DE<br>USUARIO                     | PREGUNTAS                                             | and a            |     |
|                                                                                                    |                                        |                                          |                                                       |                  |     |
| Nucleo Familiar                                                                                                    |                                        |                                          |                                                       |                  |     |
| Paso 3 de 6                                                                                                    | _                                      |                                          |                                                       |                  |     |
| Pino 3 de 6                                                                                                    |                                        |                                          |                                                       |                  |     |
| Nota: La información que se despliega en este paso, fue facilitada por el Ministerio de D                                                                                                    | Desarrollo Social directament          | e de su Registro Socia                   | I de Hogares.                                         |                  |     |
| Datos Postulación                                                                                                    |                                        |                                          |                                                       |                  |     |
| Tramo TÍTULO II                                                                                                    | Origen                                 | grupo familiar (*)                       | Registro Civil                                        | ~                |     |
|                                                                                                    |                                        |                                          |                                                       |                  |     |
| Agregar nuevo integrante (ein puntoe ni guión):                                                                                                    | Agregar                                | Acción que pe<br>pate de su nú           | ermite incorpor<br>cleo familiar                      | ar a personas c  | omo |
| Agregar nuevo integrante (sin puntos ni guión):                                                                                                    | Agregar                                | Acción que pe<br>pate de su nú           | ermite incorpor<br>cleo familiar                      | rar a personas o | mo  |
| Agregar nuevo Integrante (ein puntoe ni guión):<br>Ej: 182576859                                                                                                    | Agregar<br>Mi núcleo far               | Acción que pe<br>pate de su nú<br>niliar | ermite incorpor<br>cleo familiar                      | rar a personas c | omo |
| Agregar nuevo Integrante (sin puntos ni guión):<br>Ej: 182576859<br>Integrantes no incluidos<br>No hay más integrantes                                                                                             | Agregar<br>Mi núcleo far               | Acción que pe<br>pate de su nú<br>niliar | ermite incorpor<br>cleo familiar                      | rar a personas c | mo  |
| Agregar nuevo Integrante (ein puntoe ni guión):<br>Ej: 182576859<br>Integrantes no incluidos<br>No hay más integrantes                                                                                             | Agregar<br>Mi núcleo far<br>Postulante | Acción que pe<br>pate de su nú<br>niliar | ver informa                                           | rar a personas c | omo |
| Agregar nuevo Integrante (sin puntos ni guión):<br>Ej: 182576859<br>Integrantes no incluidos<br>No hay más integrantes                                                                                             | Agregar<br>Mi núcleo far<br>Postulante | Acción que pe<br>pate de su nú<br>niliar | ver international<br>Ver international<br>Validado: O | rar a personas c | omo |
| Agregar nuevo Integrante (ein puntoe ni guión):<br>Ej: 182576859<br>Integrantes no incluidos<br>No hay más integrantes                                                                                             | Agregar<br>Mi núcleo far<br>Postulanie | Acción que pe<br>pate de su nú<br>niliar | verinte incorpor<br>cleo familiar<br>verintorma       | ción             | omo |
| Agregar nuevo Integrante (sin puntos ni guión):       Ej: 182576859         Integrantes no incluidos         No hay más integrantes         Los campos con (*) son obligatorios                                    | Agregar Minúcleo far Postulante        | Acción que pe<br>pate de su nú<br>niliar | Validado: O                                           | rar a personas c | omo |
| Agregar nuevo Integrante (ein puntoe ni guión):       Ej: 182576859         Integrantes no incluidos       No hay más integrantes         No hay más integrantes       El Correo es obligatorio para todo familiar | Agregar Agregar                        | Acción que pe<br>pate de su nú<br>niliar | verinte incorpor<br>cleo familiar                     | ción             | omo |

#### Manual de Usuario |**Postulación en línea D.S. N°1/2011** P á g i n a 10 | 18

Una vez que ha sido conformado el núcleo familiar independiente al título y/o tramo al que postule, el sistema solicitará que confirme a las personas invocadas, para ello deberá presionar el botón continuar como se puede apreciar en la imagen 10.

| Paso 3 de 6         Postal    Nota: La información que se despliega en este paso, fue facilitada por el Ministerio de Desarrollo Social directamente de su Registro Social de Hogares.          Declaración de núcleo familiar         ¿Confirma que este es su núcleo familiar que desea declarar?         Rut       Nombre       Pestilado       Poste       Correo       Parentesco       Estado                                                                                                    | Paso 3 de 6         Declaración de núcleo familiar         Confirma que este es su núcleo familiar que desea declarar?         Rur       Nombre       Apelilidos       Pecha de       Poseé       Correo       Parentesco       Estado         Integrante       No       Postulante       OK                                                                                                    | Pase 3 de 6         Note: La información que se despliega en este paso, fue facilitada por el Ministerio de Desarrollo Social directamente de su Registro Social de Hogares.         Atos Post,<br>atos Post,<br>Agregar nuevo       Declaración de núcleo familiar<br>per desea declarar?         Nombre Apellidos facilitado por el Ministerio de Desarrollo Social directamente de su Registro Social de Hogares.         Integrante<br>No hay misito       Nombre Apellidos facilitado por el Ministerio de Desarrollo Social directamente de su Registro Social de Hogares.                                                                                                    |
|----------------------------------------------------------------------------------------------------|----------------------------------------------------------------------------------------------------|----------------------------------------------------------------------------------------------------|
| Pues 3 de d         Nota: La información que se despliega en este paso, fue facilitada por el Ministerio de Desarrollo Social directamente de su Registro Social de Hogares.         Declaración de núcleo familiar         geogra nuevo       Confirma que este es su núcleo familiar que desea declarar?         Rut       Nombre       Apeillidos       Fecha de<br>nacimiento       Posee       Correo       Parentesco       Estado         Integrante       No       Postulante       OK       OK       OK       OK       OR         No hay más int       Cerrar       Continuar                                                                                                    | Nota: La información que se despliega en este paso, fue facilitada por el Ministerio de Desarrollo Social directamente de su Registro Social de Hogares.         Declaración de núcleo familiar         ¿Confirma que este es su núcleo familiar que desea declarar?         RUT       Nombre       Apellidos       Posee       Correo       Parentesco       Estado         Integrante       No       Postulante       OK       OK       OK       OK                                                                                                    | Nota: La información que se despliega en este paso, fue facilitada por el Ministerio de Desarrollo Social directamente de su Registro Social de Hogares.         Patos Post,<br>actos Post,<br>Agregar nuevo       Declaración de núcleo familiar<br>(confirma que este es su núcleo familiar que desea declarar?         Rut       Nombre       Apellidos       Fecha de<br>nacimiento       Posee       Correo       Parentesco       Estado         Integrante       No       Postulante       OK       Monte       Apellidos       Rut       Corriantation       Corrationation       Postulante       Monte       Apellidos       Rut       No       Postulante       Monte       Apellidos       Rut       No       Postulante       Monte       Estado       Monte       Monte       Mon |
| Nota: La información que se despliega en este paso, fue facilitada por el Ministerio de Desarrolio Social directamente de su Registro Social de Hogares.                                                                                                    | Nota: La información que se despliega en este paso, fue facilitada por el Ministerio de Desarrollo Social directamente de su Registro Social de Hogares.          atos Postu       Declaración de núcleo familiar         ¿Confirma que este es su núcleo familiar que desea declarar? <ul> <li>RUT</li> <li>Nombre</li> <li>Apeliidos</li> <li>Fecha de</li> <li>Discapacidad</li> <li>electrónico</li> <li>Parentesco</li> <li>Estado</li> <li>No</li> <li>Postulante</li> <li>OK</li> </ul> <ul> <li>Integrante</li> <li>No hay más inte</li> </ul> <ul> <li>Agregar nuevo</li> </ul> <ul> <li>No</li> <li>No</li> <li>No</li> <li>Postulante</li> <li>OK</li> <li>Integrante</li> </ul> <ul> <li>Integrante</li> <li>Integrante</li> <li>Integrante</li> <li>Integrante</li> <li>Integrante</li> </ul> <ul> <li>Integrante</li> <li>Integrante</li> <li>Integrante</li> <li>Integrante</li> <li>Integrante</li> </ul> <ul> <li>Integrante</li> <li>Integrante</li> <li>Integrante</li> <li>Integrante</li> <li>Integrante</li> <li>Integrante</li> <li>Integrante</li> <li>Integrante</li> </ul> | Nota: La información que se despliega en este paso, fue facilitada por el Ministerio de Desarrollo Social directamente de su Registro Social de Hogares.                                                                                                    |
| Patos Postu       Declaración de núcleo familiar         ¿Confirma que este es su núcleo familiar que desea declarar?         Agregar nuevo         Rut       Nombre       Apellidos       Posee       Correo       Parentesco       Estado         Integrante         No hay más integrante                                                                                                    | Pattor Postu       Declaración de núcleo familiar         Agregar nuevo                                                                                                    | atos Postu       Declaración de núcleo familiar         ¿Confirma que este es su núcleo familiar que desea declarar? <ul> <li>RUT</li> <li>Nombre</li> <li>Apeliidos</li> <li>nacimiento</li> <li>Discapacidad</li> <li>electrónico</li> <li>Parentesco</li> <li>Estado</li> <li>OK</li> </ul> <ul> <li>Integrante</li> <li>No hay más integrante</li> <li>Declaración de núcleo familiar que desea</li> <li>Postulante</li> <li>OK</li> </ul> <ul> <li>OK</li> <li>Postulante</li> <li>OK</li> </ul> <ul> <li>OK</li> </ul> <ul> <li>Postulante</li> <li>OK</li> <li>OK</li> <li>OK</li> </ul> <ul> <li>Postulante</li> <li>OK</li> </ul> <ul> <li>Postulante</li> <li>OK</li> </ul> <ul> <li>OK</li> <li>OK</li> <li>OK</li> <li>OK</li> <li>OK</li> </ul> <ul> <li>OK</li> </ul> <ul> <li>OK</li> <li>OK</li> <li>OK</li> <li>OK</li> </ul> <ul> <li>OK</li> <li>OK</li> <li>OK</li> <li>OK</li> <li>OK</li> <li>OK</li> </ul>                                                                                                    |
| Agregar nuevo Agregar nuevo No hay más int                                                                                                    | Agregar nuevo Agregar nuevo No hay más int                                                                                                    | Agregar nuevo Agregar nuevo No hay más int                                                                                                    |
| Agregar nuevo Agregar nuevo No hay más int                                                                                                    | Agregar nuevo Integrante No hay más int                                                                                                    | Agregar nuevo Integrante No hay más int                                                                                                    |
| Agregar nuevo          RUT       Nombre       Apellidos       Fecha de nacimiento       Posee       Correo electrónico       Parentesco       Estado         Integrante       Integrante | Agregar nuevo<br>Agregar nuevo<br>Integrante<br>No hay más int                                                                                                    | Agregar nuevo<br>Agregar nuevo<br>Nombre Apellidos Fecha de nacimiento Discapacidad electrónico Parentesco Estado<br>Discapacidad OK<br>Postulante OK<br>Cerrar Continuar<br>Cerrar Continuar                                                                                                    |
| Integrante                                                                                                    | Integrante                                                                                                    | Integrante No hay más integrante Postulante Postulante OK                                                                                                    |
| Integrante<br>No hay más int<br>Postulanie                                                                                                    | Integrante<br>No hay más inte                                                                                                    | Integrante<br>No hay más int                                                                                                    |
| Integrante<br>No hay más int<br>Postulante                                                                                                    | Integrant:<br>No hay más integrants Cerrar Continuar                                                                                                    | Integrante<br>No hay más int<br>Postulante                                                                                                    |
| No hay más int                                                                                                    | No hay más inti                                                                                                    | No hay más intr                                                                                                    |
| Postulante                                                                                                    |                                                                                                    | Postulanie                                                                                                    |
|                                                                                                    | Postulante                                                                                                    |                                                                                                    |
| Acción que permite aprobar a los integrantes de<br>su núcleo familiar                                                                                                    |                                                                                                    | Acción que permite aprobar a los integrantes de                                                                                                    |
|                                                                                                    | Acción que permite aprobar a los integrantes de<br>su núcleo familiar                                                                                                    | su núcleo familiar                                                                                                    |
| Acción que permite aprobar a los integrantes de<br>su núcleo familiar                                                                                                    | Postulante                                                                                                    | Acción que permite aprobar a los integrantes de                                                                                                    |

Si en su núcleo familiar incorporó a una persona mayor de 18 años (excluyendo al cónyuge), el sistema solicitará que esta persona apruebe o rechace su incorporación, pasos que se encuentran detallados en la última etapa de este documento.

| Su formulario de postulación quedará pendiente, hasta que<br>o los integrante(s) de su núcleo familiar declarado(s) y que sea<br>nayores de 18 años y/o convivientes menores de edad, acepte<br>ou participación en este llamado. Para que puedan aprobar dich<br>acto deberá ingresar a nuestro portal utilizando clave única (e<br>caso de no contar con ella, deberá ser solicitada al Registu<br>Civil), todos los antecedentes han sido remitidos al corre<br>electrónico que ud. ingreso. Una vez que los integrantes acepte<br>o rechacen su participación en este llamado, ud. será notificad<br>fá email. |
|----------------------------------------------------------------------------------------------------|

### 6. Paso 4 de 6: Ahorro

Para obtener información del ahorro, deberá indicar a nombre de quién se encuentra la cuenta. En este caso, sólo puede estar a nombre del Titular de la postulación o bien de su cónyuge (siempre y cuando el cónyuge se encuentre incluido en el paso 1 de 6). Además, deberá seleccionar la entidad financiera en la que mantiene el ahorro. En la actualidad se cuenta con información en línea con el BancoEstado, Banco Scotiabank/Desarrollo, Cooperativa de Ahorro y Crédito Coopeuch y Caja de Compensación Los Andes. Si su cuenta de ahorro o la de su cónyuge corresponde a una de las cuatro instituciones financieras antes señaladas, podrá postular a través de internet; de lo contrario deberá presentar su solicitud de postulación en el siguiente enlace <u>https://www.minvu.cl/contactenos/tramites/</u>. Una vez seleccionada la entidad financiera, Ud. deberá indicar quien es el titular de la cuenta de ahorro y el Número de ésta, luego presionar el botón "Consultar ahorro". El sistema buscará la información y la desplegará en el formulario de postulación (Ver imagen 11).

| Imagen 11                                                                                 |                                                                                   |                                                                                                    |                                                       |
|-------------------------------------------------------------------------------------------|-----------------------------------------------------------------------------------|----------------------------------------------------------------------------------------------------|-------------------------------------------------------|
| SUBSIDIO PARA FAMIL                                                                       | IAS DE SECTORES N                                                                 | IEDIOS                                                                                                    |                                                       |
| Sistema de postulación                                                                    | n en línea                                                                        | MANUAL DE<br>USUARIO                                                                                         | PREGUNTAS<br>FRECUENTES                               |
| Ahorro                                                                                    |                                                                                   |                                                                                                    |                                                       |
| Paso 4 de 6                                                                               |                                                                                   |                                                                                                    |                                                       |
|                                                                                           | Paso 4 de 8                                                                       |                                                                                                    |                                                       |
| Nota: La información será obtenida directar<br>Si tiene algún inconveniente puede tomar o | nente de la entidad donde tiene deposita<br>ontacto con MINVU ALO 600 901 11 11 d | dos sus ahorros, que deben estar acreditados al últi<br>esde un teléfono fijo o bien al 02 2 901 11 11 desde | mo día del mes anterior a su postulación.<br>celular. |
| Ahorro                                                                                    |                                                                                   |                                                                                                    |                                                       |
| Titular Cuenta (*)                                                                        | Postulante V                                                                      |                                                                                                    |                                                       |
| Entidad Financiera (*)                                                                    | Banco Estado 🔻                                                                    | Número de Cuenta (*)                                                                                         | 400071000                                             |
| Fecha Apertura                                                                            | -                                                                                 | Ahorro Minimo(UF)                                                                                            | 80                                                    |
| Saldo Cuenta UF Mes                                                                       | •                                                                                 | 8aldo Cuenta UF Dia                                                                                          | •                                                     |
| Saido Semectral Último                                                                    | •                                                                                 | Saldo Semestral Penúltimo                                                                                    |                                                       |
| ŝaldo ŝemectral Antepenúltimo                                                             | •                                                                                 | Baido Bemestral Ante-Antepenültimo                                                                           | •                                                     |
| Oiros Posteriores                                                                         |                                                                                   |                                                                                                    |                                                       |
|                                                                                           | Con                                                                               | sullar Ahorro                                                                                                |                                                       |
| Los campos con (*) son obligatorios                                                       |                                                                                   |                                                                                                    |                                                       |
|                                                                                           | Atrās                                                                             | Brabar Sigulanta                                                                                             |                                                       |

Si la cuenta de ahorro se encuentra a nombre de su cónyuge, el sistema exigirá que registre un correo electrónico, al que se solicitará la aprobación de su cónyuge para utilizar esta cuenta en su postulación. Una vez que apruebe la utilización de esta cuenta, podrá retomar el formulario de postulación. Cabe señalar que en la parte final de este documento se detallan los pasos que debe seguir su cónyuge para aprobar o rechazar la utilización de la cuenta de ahorro.

| SUBSIDIO PARA FAMII<br>Sistema de postulació                                             | LIAS DE SECTORES ME<br>n en línea                                                                     | EDIOS<br>MANUAL DE<br>USUARIO                                                                          | PREGUNTAS<br>FRECUENTES                              |        |
|------------------------------------------------------------------------------------------|----------------------------------------------------------------------------------------------------|----------------------------------------------------------------------------------------------------|------------------------------------------------------|--------|
| Ahorro                                                                                   |                                                                                                    |                                                                                                    |                                                      |        |
| Paso 4 de 6                                                                              |                                                                                                    |                                                                                                    |                                                      |        |
| Nota: La información será obtenida directa<br>Si tiene algún inconveniente puede tomar o | Paso 4 de 6<br>mente de la entidad donde tiene depositado<br>contacto con MINVU ALO 600 901 11 11 des | s sus ahorros, que deben estar acreditados al úl<br>de un teléfono fijo o bien al 02 2 901 11 11 desde | timo dia dei mes anterior a su postula<br>e celular. | ición. |
| Ahorro                                                                                   |                                                                                                    |                                                                                                    |                                                      |        |
| Titular Cuenta (*)                                                                       | Cónyuge 🔻                                                                                             |                                                                                                    |                                                      |        |
| Entidad Finanolera (*)                                                                   | Banco Scotiabank / Del Desar 🔻                                                                        | Número de Cuenta (*)                                                                                   | 0.0000000                                            |        |
| Feoha Apertura                                                                           |                                                                                                    | Ahorro Minimo(UF)                                                                                      | 40                                                   |        |
| Saido Cuenta UF Mec                                                                      | *                                                                                                    | 8aldo Cuenta UF Dia                                                                                    | *                                                    |        |
| Saldo Semestral Último                                                                   |                                                                                                    | Saldo Semestral Penúltimo                                                                              |                                                      |        |
| Saldo Semestral Antepenúltimo                                                            |                                                                                                    | Saldo Semectral Ante-Antepenültimo                                                                     | -                                                    |        |
| Giros Posteriores                                                                        | •                                                                                                    | Correo electronico de cónyuge (*)                                                                      |                                                      |        |
|                                                                                          | Consu                                                                                                 | llar Ahorro                                                                                            |                                                      |        |
| Los campos con (*) son obligatorios                                                      |                                                                                                    |                                                                                                    |                                                      |        |
|                                                                                          |                                                                                                    |                                                                                                    |                                                      |        |
|                                                                                          | Atràs Gra                                                                                             | bar Siguiente                                                                                          |                                                      |        |
|                                                                                          |                                                                                                    |                                                                                                    |                                                      |        |
|                                                                                          | Observacione<br>postulación                                                                           | s en la                                                                                                |                                                      |        |
|                                                                                          | <ul> <li>Para poder continuar, el<br/>cuenta de Ahorro.</li> </ul>                                    | cónyuge debe autorizar el uso de su                                                                    |                                                      |        |

# 7. Paso 5 de 6: Acreditaciones

En este penúltimo paso, en forma automática el sistema identificará si Ud. y los integrantes de su núcleo familiar cumplieron con el Servicio Militar en Modalidad Conscripción Ordinaria a partir del año 2004 y Valer Militar. En caso de haber cumplido con esta acreditación, obtendrá un puntaje adicional. En caso de existir algún error o inconsistencia en la información desplegada, deberá presentar su postulación en <u>www.minvu.cl/contactenos/tramites/</u> adjuntando todos los antecedentes que respalden su situación actual.

Cerrar

Lo mismo sucede con la información Valech. Si Ud. y/o su cónyuge son reconocidos como víctimas en el Informe de la Comisión Nacional sobre Prisión Política y Tortura, o en la nómina elaborada por la Comisión Asesora para la calificación de Detenidos, Desaparecidos, Ejecutados Políticos y Víctimas de Prisión Política y Tortura, obtendrá un puntaje adicional por este concepto (Ver imagen 12).

|                                                              | -                                                                           | fi                                  | MANUAL DE<br>USUARIO          | PREGUNTAS<br>FRECUENTES              |  |
|--------------------------------------------------------------|-----------------------------------------------------------------------------|-------------------------------------|-------------------------------|--------------------------------------|--|
| Acredit                                                      | aciones                                                                     |                                     |                               |                                      |  |
| Paso 5 de 6                                                  | 5                                                                           |                                     |                               |                                      |  |
|                                                              | Paulo 5 de 8                                                                |                                     |                               |                                      |  |
| Nota: Si los datos                                           | s despilegados no coinciden con su realidad, puede ingresar u               | na solicitud de postulación adjunta | ndo todos los antece          | dentes en el siguiente enlace: aquí. |  |
|                                                              |                                                                             |                                     |                               |                                      |  |
| ervicio Mili                                                 | itar                                                                        |                                     |                               |                                      |  |
| civicio miti                                                 | itor                                                                        |                                     |                               |                                      |  |
| umphi Service Mille                                          | ar en modalidad conscripción Ordinaria y Valer Milliar, a partir del año 20 | 50                                  |                               |                                      |  |
| TUT                                                          | NOMERE                                                                      | PARENTESCO                          | INDICADOR DE SERVICIO MILITAR |                                      |  |
| CONTRACT.                                                    | CHRUDE IDANCIO BIOCURRE DAROCA.                                             | Postulante                          | No                            |                                      |  |
| omisión Va<br>sted està registrar<br>stutante<br>sgreso Netc | do en el informe Valech?<br>o Mensual del Núcleo Familiar                   | NO                                  |                               |                                      |  |
| Monto, e                                                     | expresado en pesos(*) \$ 100.000                                            |                                     |                               |                                      |  |
| Los campos con (*                                            | ") son obligatorios                                                         |                                     |                               |                                      |  |
|                                                              | (Trees)                                                                     |                                     |                               |                                      |  |

# 8. Paso 6 de 6: Comprobante de Postulación en línea

Para finalizar, el sistema permitirá que Ud. pueda visualizar los antecedentes ingresados en el formulario de postulación. En, caso de existir un error u omisión de algún antecedente, deberá corregirlo en el mismo formulario antes de presionar el botón "Aceptar". Si todos los antecedentes son correctos el sistema emitirá un comprobante de postulación, que acredita su participación en este proceso, el que será enviado a la dirección de correo electrónico que registró en el sistema.

| gen 13<br>UBSIDIO PARA FAMI<br>Sistema de postulació                                                                                                    | LIAS DE SECTORES MEDIOS n en línea MANUAL DE PREGUNTAS FRECUENTES                                                                                                    | 11.00                                                       |
|----------------------------------------------------------------------------------------------------|----------------------------------------------------------------------------------------------------|-------------------------------------------------------------|
|                                                                                                    | Paulo 8 dia 8                                                                                                    |                                                             |
| Su Postulación al Llama                                                                                                    | do NACIONAL 2-2019 contiene la siguiente información                                                                                                    |                                                             |
| Información del postulan                                                                                                    | te                                                                                                    |                                                             |
| Rut:                                                                                                    | 10000014                                                                                                    |                                                             |
| Nombre:                                                                                                    | CORLIN ORNOLO BURCHARN CAROCA                                                                                                    |                                                             |
| Datos postulación                                                                                                    |                                                                                                    |                                                             |
| Tramo:                                                                                                    | TITULO II                                                                                                    |                                                             |
| Fecha Postulación:                                                                                                    | 06/05/2020                                                                                                    |                                                             |
| Tramo C8E:                                                                                                    | 90%                                                                                                    |                                                             |
| Número de personas del hogar<br>(R 3H):                                                                                                    | 1                                                                                                    |                                                             |
| Cantidad de Dormitorios (R8H):                                                                                                    | 1                                                                                                    |                                                             |
| Preferencia de postulació                                                                                                    | in the second second second second second second second second second second second second second second second                                                                                                    |                                                             |
|                                                                                                    |                                                                                                    |                                                             |
| Autorizo al 8ERVIU para que me oci<br>y del propio 8ERVIU sobre disponi<br>habitacional     Finalmente autorizo al MINVU para<br>en una Encuesta de Batisfacolón, re | nunique vía correo electrónico el recultado de mi postulación y en caso de recultar seleccionado, recibir in<br>bilidad de viviendas, oráditos hipotecarios u otros que puedan orientarme en la elección y financiamien<br>que proporcione a una empresa especializada, mis datos de contacto con el objeto de ser consultadaio par<br>specto de la atención recibida en este proceso | formación de terr<br>to de una soluci<br>ra emitir mi opini |
|                                                                                                    | Atrās Acenter                                                                                                    |                                                             |

# 9. Autorización para mayores de 18 años invocados como parte de su Núcleo Familiar

Si en su postulación Ud. incorporó a una persona mayor de 18 años como integrante de su Núcleo Familiar, que no sea su cónyuge, ella deberá autorizar su participación en este proceso de postulación. Lo anterior, debido a que el integrante del núcleo familiar debe declarar estar en conocimiento que quedará impedido de postular a un subsidio habitacional durante 3 años, en caso de que Ud. resulte beneficiado. Para ello, la persona recibirá un correo electrónico (según los antecedentes que Ud. indicó en el paso 4), que señalará las instrucciones que deberá ejecutar para aceptar o rechazar su invocación como integrante del Núcleo Familiar.

El integrante mayor de 18 años deberá contar con una "Clave Única" (Ver imagen 13), que puede obtener en cualquier oficina del Servicio de Registro Civil e Identificación o en sucursales de ChileAtiende.

#### Imagen 14

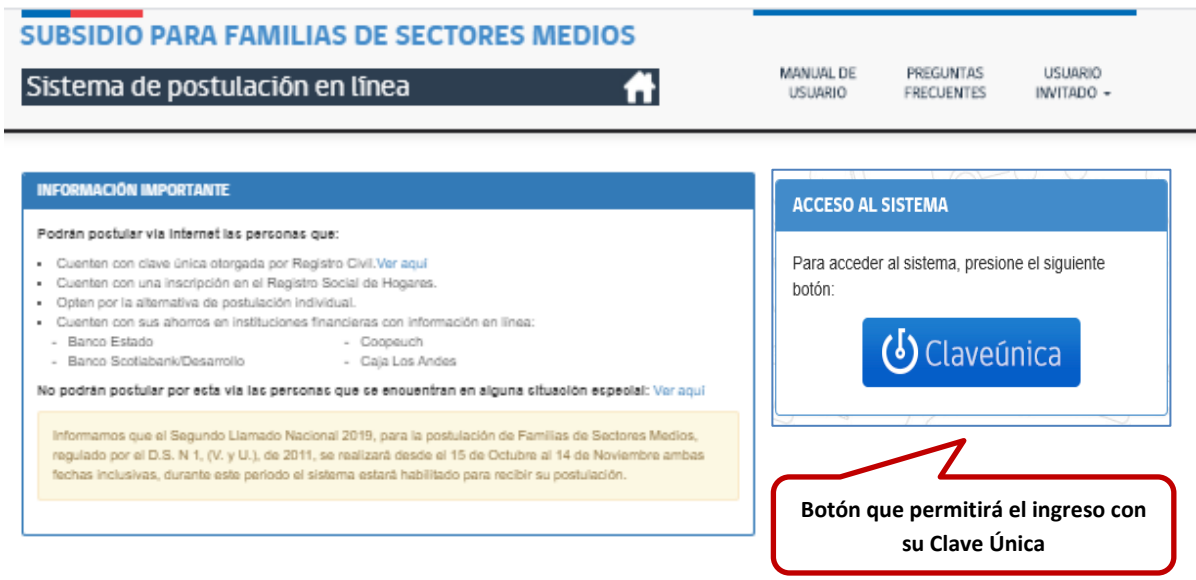

Al ser identificado, el sistema desplegará una nueva ventana (ver imagen 15), que le indicará al integrante del Núcleo Familiar, que cuenta con una solicitud de autorización pendiente

| na d    | e postulac                                | ión en       | โรกea                        | 1                                                                          | 6                                          | MANUAL I<br>USUARIO | DE PREGUNTAS<br>D FRECUENTES I  |
|---------|-------------------------------------------|--------------|------------------------------|----------------------------------------------------------------------------|--------------------------------------------|---------------------|---------------------------------|
| formula | mos de postulación                        | son autocom  | pielados co                  | n información de fuentes externas p                                        | rovenientes de MDS                         | Reg Civit Silly     | / DGMN, si experimenta lentitu  |
| d dispo | ine de 20 minutos p<br>desclenarios no co | ara completa | r su postula<br>u realidad d | csin, de la contrano debera ingresa<br>nuede ingresar una scécifuil de cos | nuevamente y cont<br>lutación adjuntando l | indos los anteces   | dentes en el siculente enlace : |
| ció     | Listado (                                 | de auto      | orizac                       | iones                                                                      |                                            |                     |                                 |
|         | Estado                                    | N°           | Fecha                        | Tipo                                                                       | Llamado                                    | Nombre              | Apellido                        |
| Apel    | Ir a Solicitud                            | \$12073      | 6/5/2020                     | Autorización de Núcleo Familiar                                            | Nacional 2-2019                            | 101203              | TORNES GARGELIA                 |
| rit     | Sala                                      |              |                              |                                                                            |                                            |                     |                                 |
|         |                                           |              |                              |                                                                            |                                            |                     |                                 |
| Alger   |                                           |              |                              |                                                                            |                                            |                     |                                 |
|         |                                           |              |                              | 1.8                                                                        |                                            |                     |                                 |
|         |                                           |              |                              |                                                                            |                                            |                     |                                 |

Para que el integrante del Núcleo Familiar pueda ingresar, deberá seleccionar la opción "*Ir a solicitud*", que se ubica bajo la columna "*Estado*".

Para poder aceptar o rechazar la "autorización electrónica", el integrante deberá seleccionar el check "*Comprendo y acepto las condiciones para autorizar la consulta de mis datos personales*" y presionar el botón "Aceptar", si es que acepta formar parte del Núcleo Familiar, o bien, deberá presionar el botón "*Rechazar*", para no aceptar esta invocación (Ver imagen 16).

| SUBSIDIO PARA FAMILIAS DE SECTORES MEDIOS                                                                                                    |                                                                     |                         |                       |  |
|----------------------------------------------------------------------------------------------------|---------------------------------------------------------------------|-------------------------|-----------------------|--|
| Sistema de postulación en línea 👘                                                                                                    | MANUAL DE<br>USUARIO                                                | PREGUNTAS               | -                     |  |
| AUTORIZACIÓN ELECTRÓNICA PARA FORMAR PARTE DEL NOCL                                                                                                    | EO FAMILIAR                                                         |                         |                       |  |
| Sres. Ministerio de Vivienda y Urbanismo y Servicios de Vivienda y Urbanización                                                                                                    |                                                                     |                         |                       |  |
| Yo acepto la solicitud y condiciones para pertenecer al nócieo familiar del titul<br>6 que participa del provino de postulación al Nacional 2-2019 del Sistema Integrado de Subsidio Habitacional regulado pr<br>las distintas Instituciones que intervienen en el proceso de postulación al Subsidio habitacional. | ar de la postulación Sr. (a)<br>or D.S. Nº 1. (V. y U.), de 2011, y | autorizo que mis dato   | s sean consultados e  |  |
| Estoy en conocimiento que una vez aceptada la solicitud, no podré ser parte de otros núcleos familiares para el presente p<br>Impedido por 3 años para participar de un proceso de postulación al Subsidio Habitacional.                                                                                            | roceso. y asimiumo si el titular                                    | de la postulación resul | ta beneficiado, estar |  |
| La autorización solicitada cumple con las normas pertinentes de la Ley Nº 19.628, sobre Protección de la Vida Privada.                                                                                                    |                                                                     |                         |                       |  |
|                                                                                                    | de mis datos personales.                                            |                         |                       |  |
| Comprendo y acepto las condiciones para autorizar la consulta                                                                                                    |                                                                     |                         |                       |  |

Una vez finalizado este proceso, el postulante recibirá un correo electrónico, indicando si el integrante aceptó o rechazó ser parte del Núcleo Familiar; de esta forma podrá retomar el formulario y aprobarlo.

# **10.Renunciar o Modificar Postulación**

Durante el periodo de postulación Ud. podrá renunciar o modificar su postulación, para ello simplemente debe ingresar nuevamente al sistema con su "Clave Única" y podrá ver que dispondrá de ambas acciones para ejecutar. (Ver imagen 17)

| UBS                                         | IDIO P                                                        | ARA FAM                                                                                | ILIAS D                                                                | E SECTORES                                                                                                    | MEDIOS                                                                                             |                                                                                                    |                                                                                                    |                                         |
|---------------------------------------------|---------------------------------------------------------------|----------------------------------------------------------------------------------------|------------------------------------------------------------------------|----------------------------------------------------------------------------------------------------|----------------------------------------------------------------------------------------------------|----------------------------------------------------------------------------------------------------|----------------------------------------------------------------------------------------------------|-----------------------------------------|
| iste                                        | ma de                                                         | postulació                                                                             | ón en lín                                                              | ea                                                                                                    | fi                                                                                                 | USUARI                                                                                              | DE PREGUNTAS<br>D FRECUENTES                                                                                                    |                                         |
| Nota: Lo<br>proceso<br>Nota: Us<br>Nota: Si | as formularios<br>de carga se<br>sted dispone<br>los datos de | s de postulación sor<br>debe a la comunica<br>de 20 minutos para<br>splegados no coinc | i autocompleta<br>ción con las en<br>completar su p<br>iden con su rea | dos con información de fi<br>lidades mencionadas y n<br>ostulación, de lo contrari<br>lidad, puede ingresar uni | uentes externas prove<br>o al Sistema de Posti<br>o deberá ingresar nue<br>a solicitud de postular | inientes de MDS, Reg.<br>Jación en Linea yio su<br>evamente y continuar.<br>Jón adjuntando todos lo | Civil, SII y DGMN, si experimenta<br>computador.<br>Is antecedentes en el siguiente en                                                                                                    | lentitud en el<br>liace: <u>equil</u> . |
| Nota: El                                    | resultado de                                                  | su postulación est                                                                     | ară el mes de <b>d</b>                                                 | iolembre de 2018.                                                                                               |                                                                                                    |                                                                                                    |                                                                                                    |                                         |
| form                                        | ación P                                                       | ersonal                                                                                |                                                                        |                                                                                                    |                                                                                                    |                                                                                                    |                                                                                                    |                                         |
| ŧυτ                                         |                                                               |                                                                                        |                                                                        |                                                                                                    | Primer                                                                                             | Apellido                                                                                            | 100,000                                                                                                    |                                         |
| legund                                      | o Apellido                                                    | CARDON                                                                                 |                                                                        |                                                                                                    | Nombre                                                                                             |                                                                                                    | 00.01.0540.00                                                                                                    |                                         |
| Estado (                                    | Civil                                                         | Decrement                                                                              |                                                                        |                                                                                                    | Feoha o                                                                                            | de Nacimiento                                                                                       | 17-180                                                                                                    |                                         |
| exo                                         |                                                               | Masculino                                                                              |                                                                        |                                                                                                    | Nacioni                                                                                            | alidad 0                                                                                            | 10 Maria                                                                                                    |                                         |
| lamado                                      | vigente                                                       | Nacional 2                                                                             | 2019                                                                   |                                                                                                    |                                                                                                    |                                                                                                    |                                                                                                    |                                         |
| iolicitud                                   | ies de postuli                                                | ación realizadas por                                                                   | usted.                                                                 |                                                                                                    |                                                                                                    |                                                                                                    |                                                                                                    |                                         |
| stade                                       | o de soli                                                     | icitudes de J                                                                          | ostulaci                                                               | ón                                                                                                    |                                                                                                    |                                                                                                    |                                                                                                    |                                         |
| ,                                           | Fecha                                                         | Liamado                                                                                | Programa                                                               | Tipo Postulación                                                                                                | Estado                                                                                             | Acción                                                                                              |                                                                                                    |                                         |
| 0179                                        | 6/5/2020                                                      | Nacional 2-2019                                                                        | D.S. 1                                                                 | Postulación Individual                                                                                          | Postulación Final                                                                                  | Renunciar                                                                                           | Modificar Descargar Cor                                                                                                    | nprobante 🛓                             |
| stad                                        | o de aut                                                      | orizaciones                                                                            |                                                                        |                                                                                                    |                                                                                                    |                                                                                                    |                                                                                                    |                                         |
|                                             | Feoha                                                         | Tipo                                                                                   |                                                                        |                                                                                                    | Liamado                                                                                            | Nombre                                                                                              | Apellido                                                                                                    | Estado                                  |
| 2069                                        | 6/5/2020                                                      | Autorización de                                                                        | Postulación                                                            |                                                                                                    | Nacional 2-2019                                                                                    |                                                                                                    | and the second second                                                                                                    | Autorizado                              |
| 2070                                        | 6/5/2020                                                      | Autorización de                                                                        | Encuesta de S                                                          | latisfacción                                                                                                    | Nacional 2-2019                                                                                    |                                                                                                    | Researching contracts                                                                                                    | Rechazado                               |
|                                             | 6.6.0000                                                      | Autoritaneiden de                                                                      | Robinsolds de                                                          | Information.                                                                                                    | Nacional 2,2048                                                                                    |                                                                                                    | And a second second sec | Automatic                               |

En ambos casos el sistema solicitará que detalle el motivo de su renuncia o de la modificación, en el caso de la renuncia el sistema emitirá un comprobante que detallará entre otros la fecha y el motivo de su renuncia. En caso que necesite modificar, es necesario señalar que deberá llevar a cabo el proceso paso a paso hasta obtener el comprobante de postulación, si esto no sucede su postulación no será considerada.